## 紙で受け取った提出物の採点結果も登録可

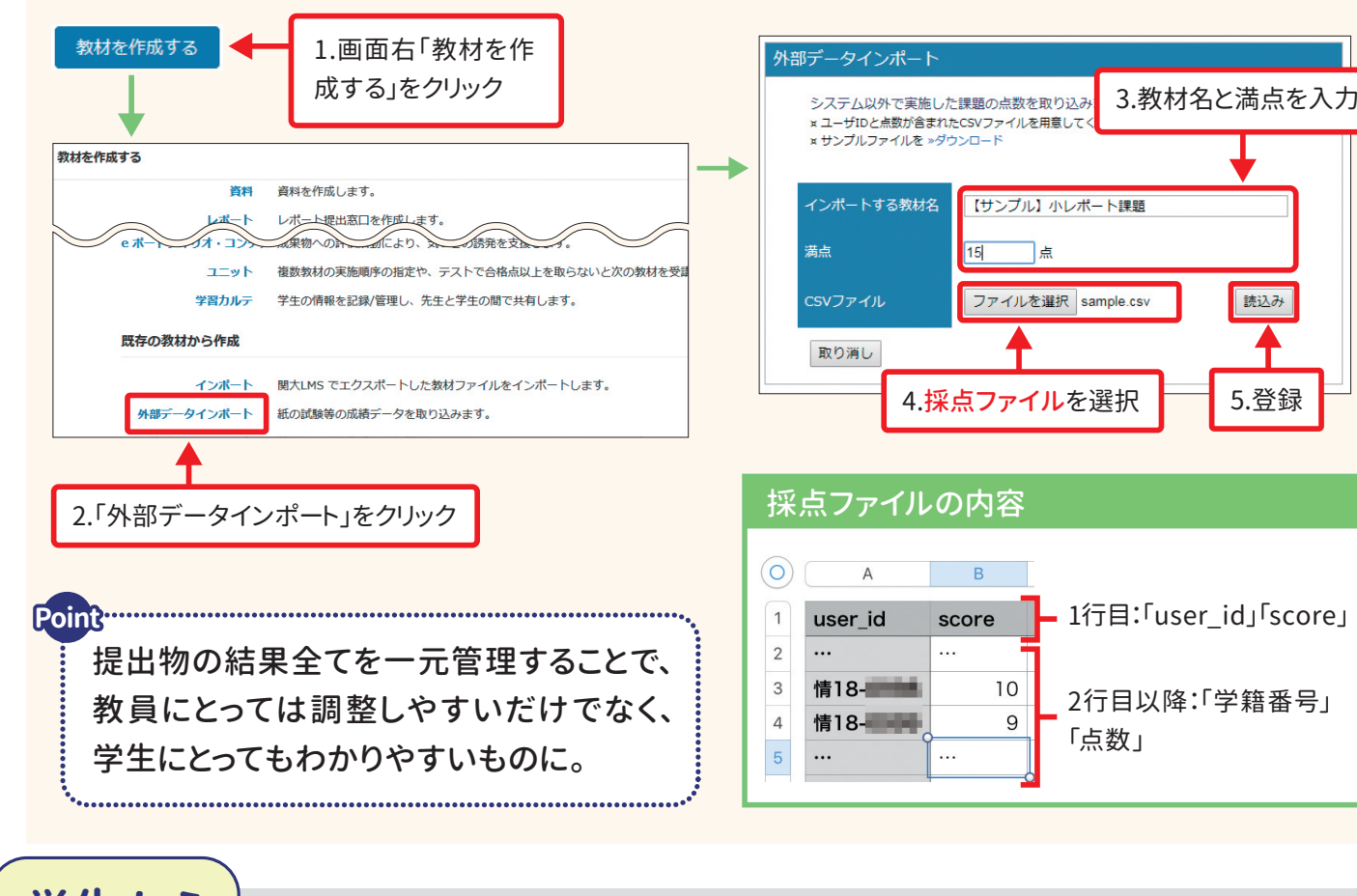

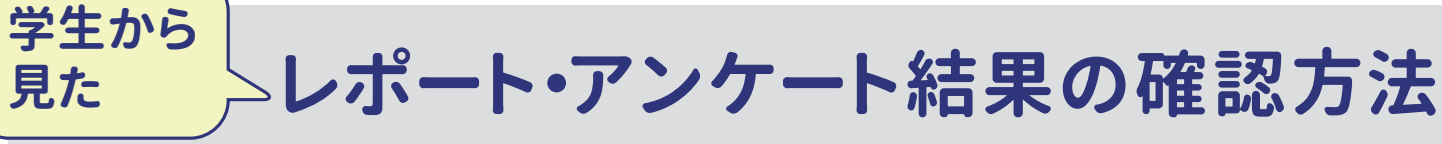

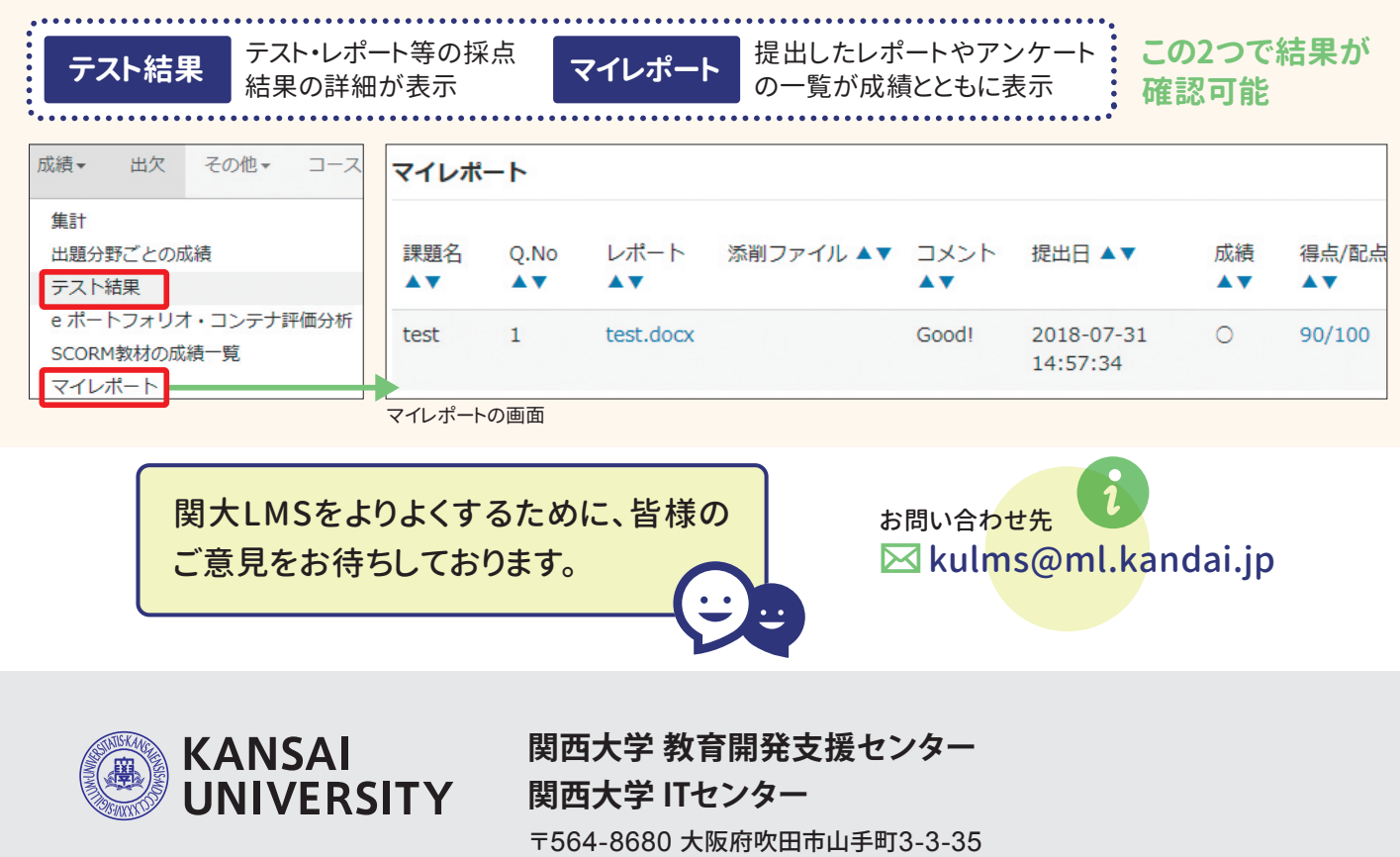

発行日/2018年12月1日 編集・発行/関西大学教育開発支援センター・関西大学 ITセンター

読込み

5.登録

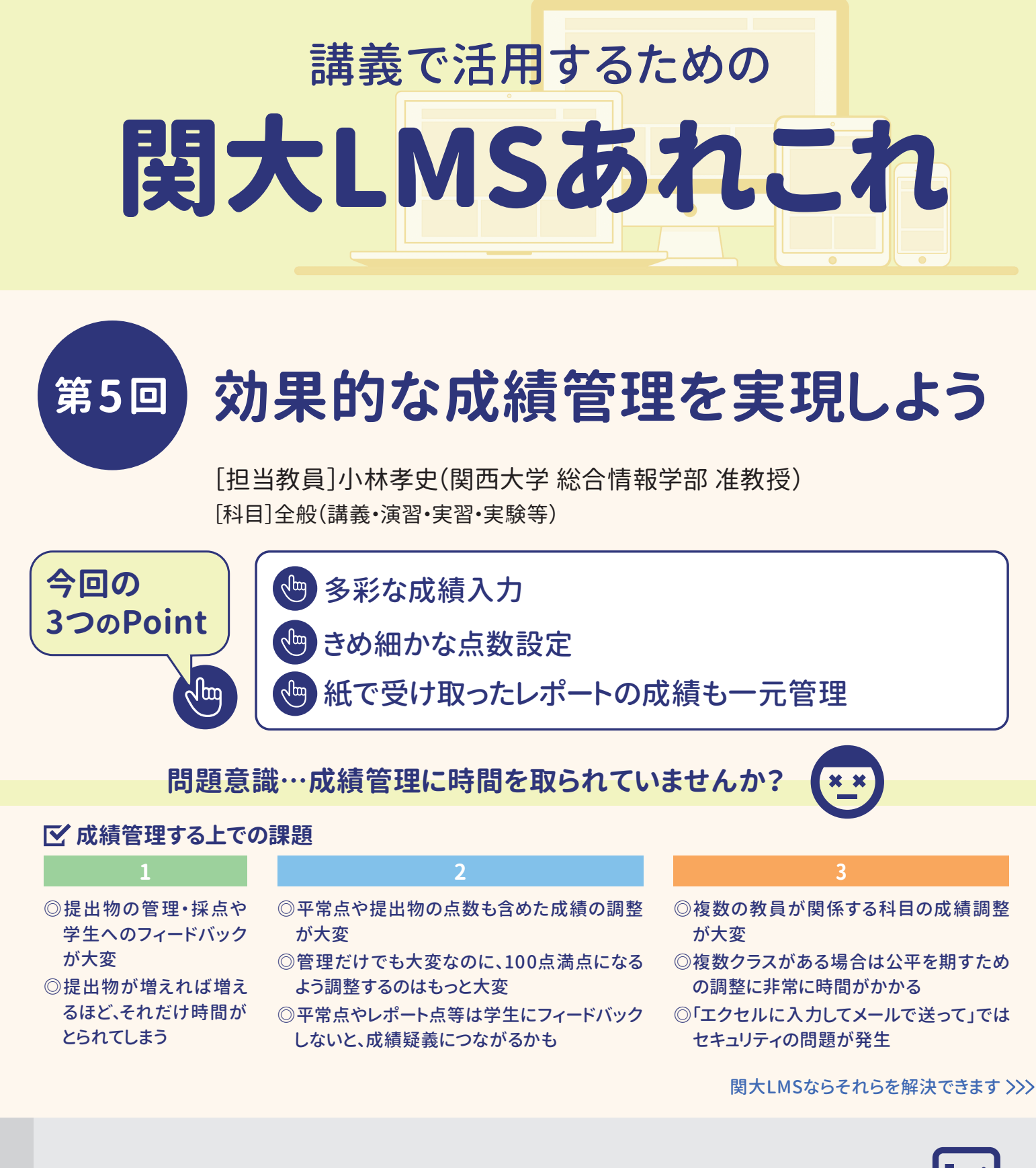

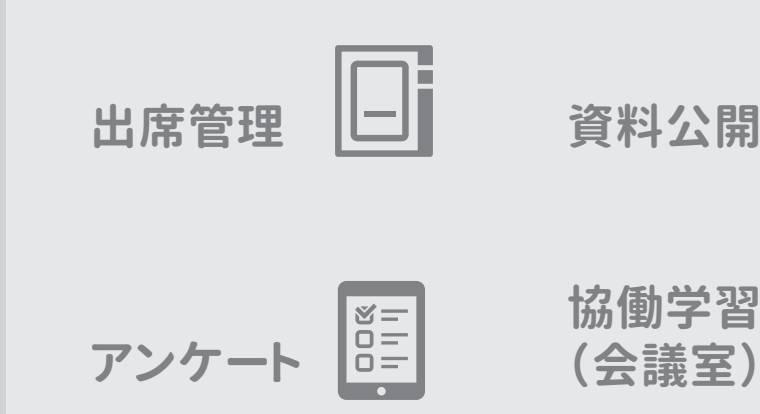

大LMSでできること

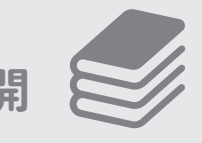

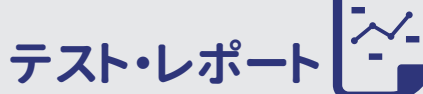

様々な形式のテスト・レポートを簡単に 作れます。期限設定などの多くの機能も 搭載。類似レポート検索やレポート返却 も可能。

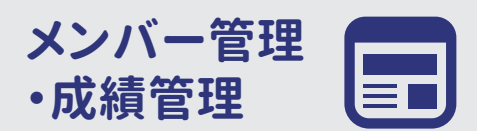

## 関大LMSに提出されたレポートを採点し、 登録するには

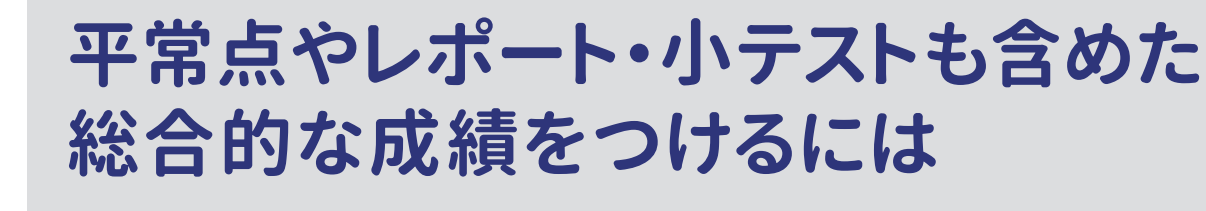

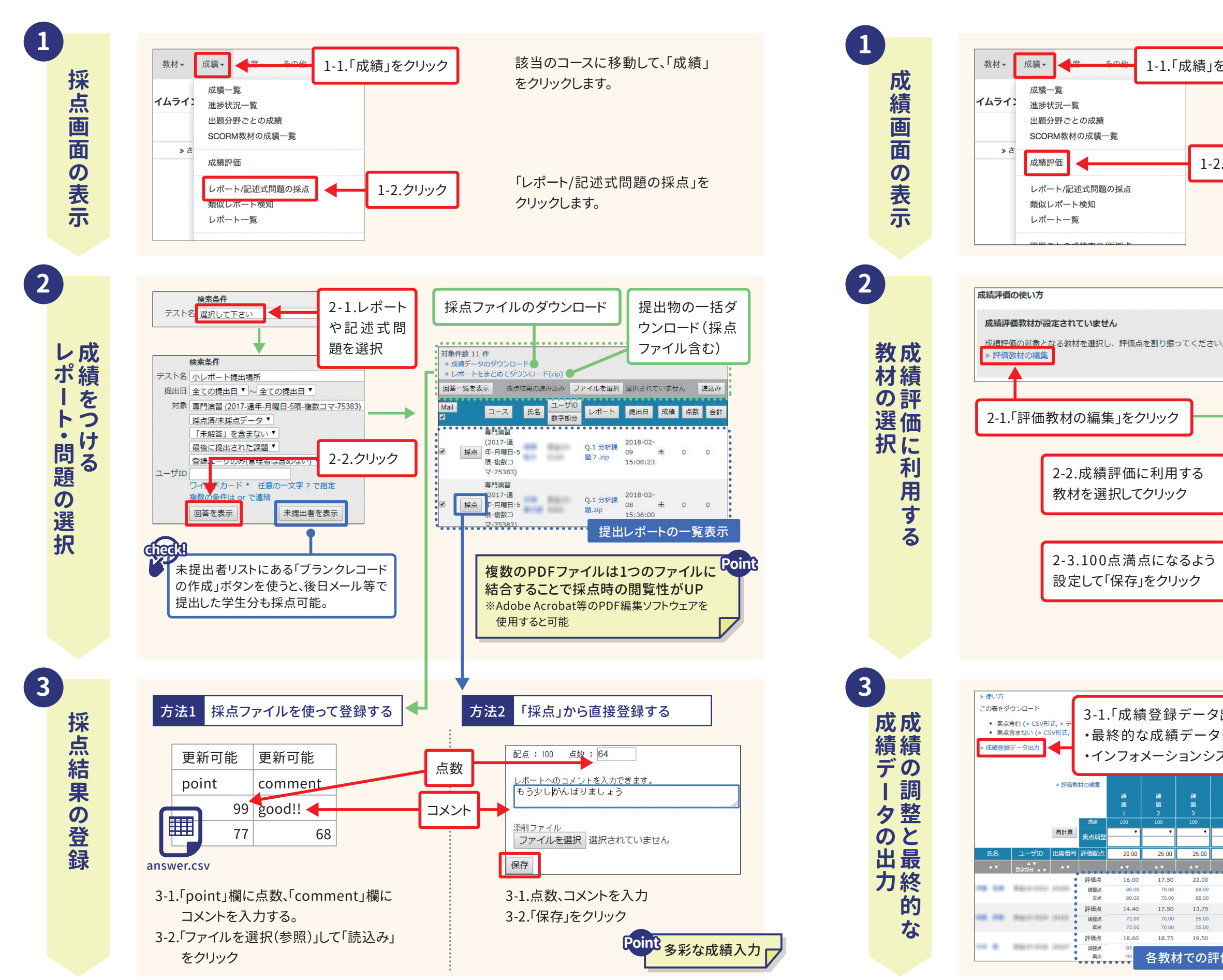

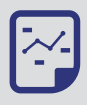

1-1.「成績」をクリック

1-2.クリック

該当のコースに移動して、「成績」 をクリックします。

「成績評価」をクリックします。

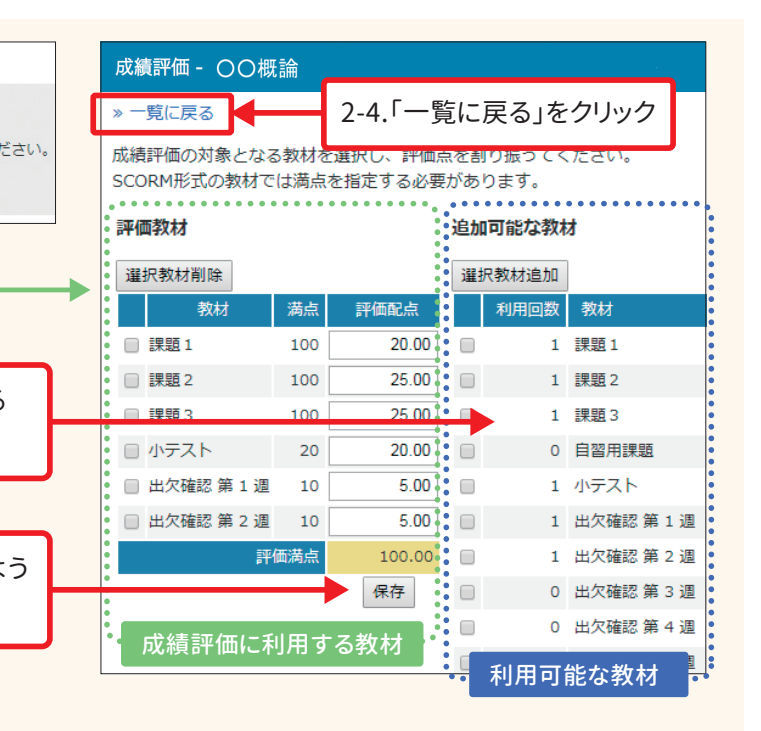

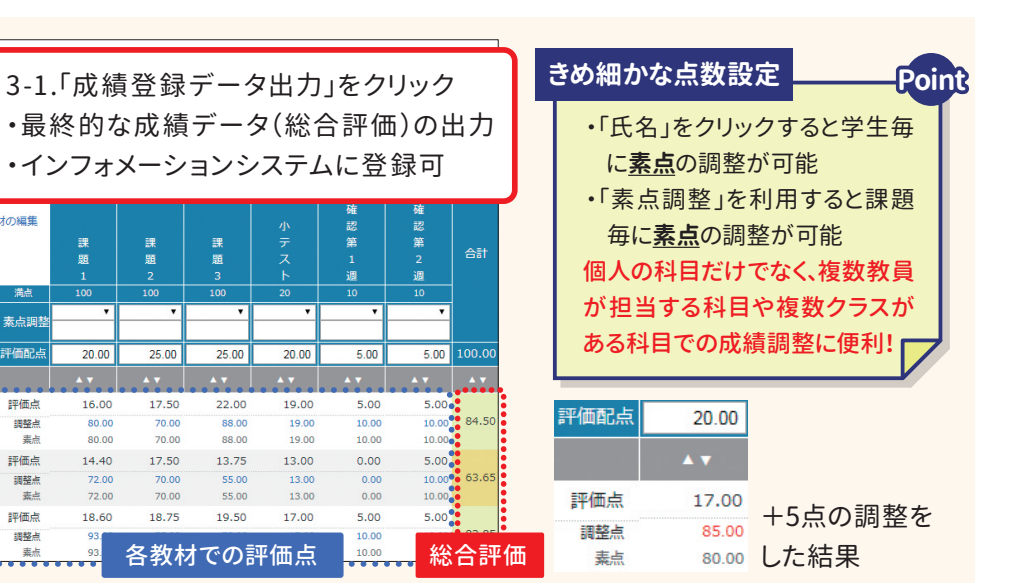